# Restablecer o cambiar la contraseña de seguridad y administración del sistema operativo de CUCM

### Contenido

| Introducción                                                                       |  |  |
|------------------------------------------------------------------------------------|--|--|
| Prerequisites                                                                      |  |  |
| Requirements                                                                       |  |  |
| Componentes Utilizados                                                             |  |  |
| Configurar                                                                         |  |  |
| Para cambiar la contraseña de administrador del sistema operativo                  |  |  |
| Para cambiar la contraseña de seguridad                                            |  |  |
| Para restablecer la contraseña de seguridad o administración del sistema operativo |  |  |
| Verificación                                                                       |  |  |
| Troubleshoot                                                                       |  |  |

## Introducción

Este documento describe cómo restablecer o cambiar la contraseña de administración del sistema operativo y la contraseña de seguridad.

# Prerequisites

#### Requirements

Cisco recomienda que tenga conocimiento sobre estos temas:

• Cisco Unified Communications Manager (CUCM) versión 10.5

#### **Componentes Utilizados**

La información que contiene este documento se basa en Cisco Call Manager versión 10.5.

La información que contiene este documento se creó a partir de los dispositivos en un ambiente de laboratorio específico. Todos los dispositivos que se utilizan en este documento se pusieron en funcionamiento con una configuración verificada (predeterminada). Si tiene una red en vivo, asegúrese de entender el posible impacto de cualquier comando.

# Configurar

Para cambiar la contraseña de administrador del sistema operativo

admin> set password user admin

Le pide que introduzca la contraseña antigua y la nueva. Una vez que el sistema verifica la contraseña, se cambia.

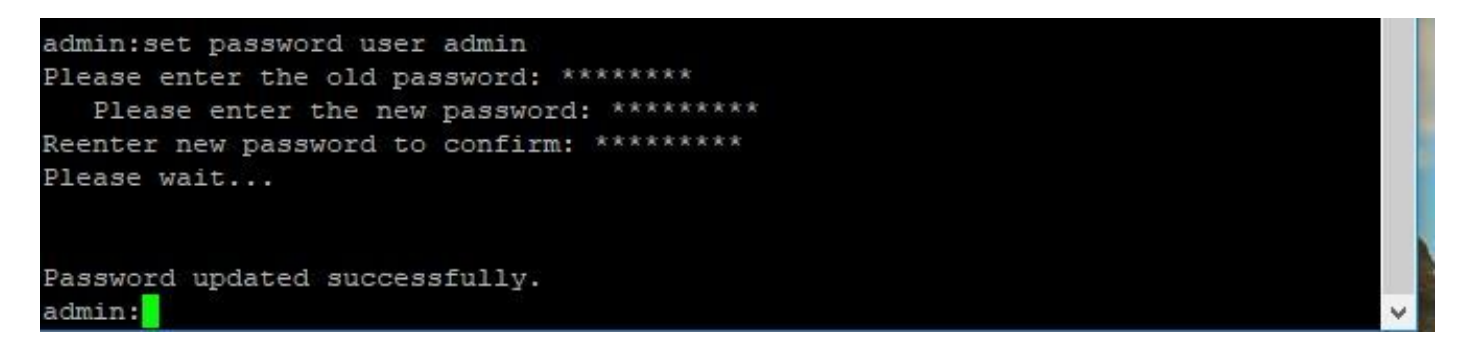

Para cambiar la contraseña de seguridad

admin> set password user security

Le pide que introduzca la contraseña antigua y la nueva. Una vez que el sistema verifica la contraseña, se cambia.

Asegúrese de que la contraseña de seguridad del editor se cambia primero. La contraseña de seguridad debe ser la misma en todos los nodos del clúster o el editor y los suscriptores no se comunican. Después de cambiar la contraseña de seguridad en un nodo de clúster, reinicie ese nodo.

```
admin:set password user security
Please enter the old password: ********
   Please enter the new password: *********
Reenter new password to confirm: *********
WARNING:
Please make sure that the security password on the publisher is changed first.
The security password needs to be the same on all cluster nodes,
or the publisher and subscriber(s) will not communicate.
After changing the security password on a cluster node, please restart that node
Continue (y/n)?
admin:set password user security
Please enter the old password: ********
   Please enter the new password: *********
Reenter new password to confirm: *********
WARNING:
Please make sure that the security password on the publisher is changed first.
The security password needs to be the same on all cluster nodes,
or the publisher and subscriber(s) will not communicate.
After changing the security password on a cluster node, please restart that node
Continue (y/n)?
```

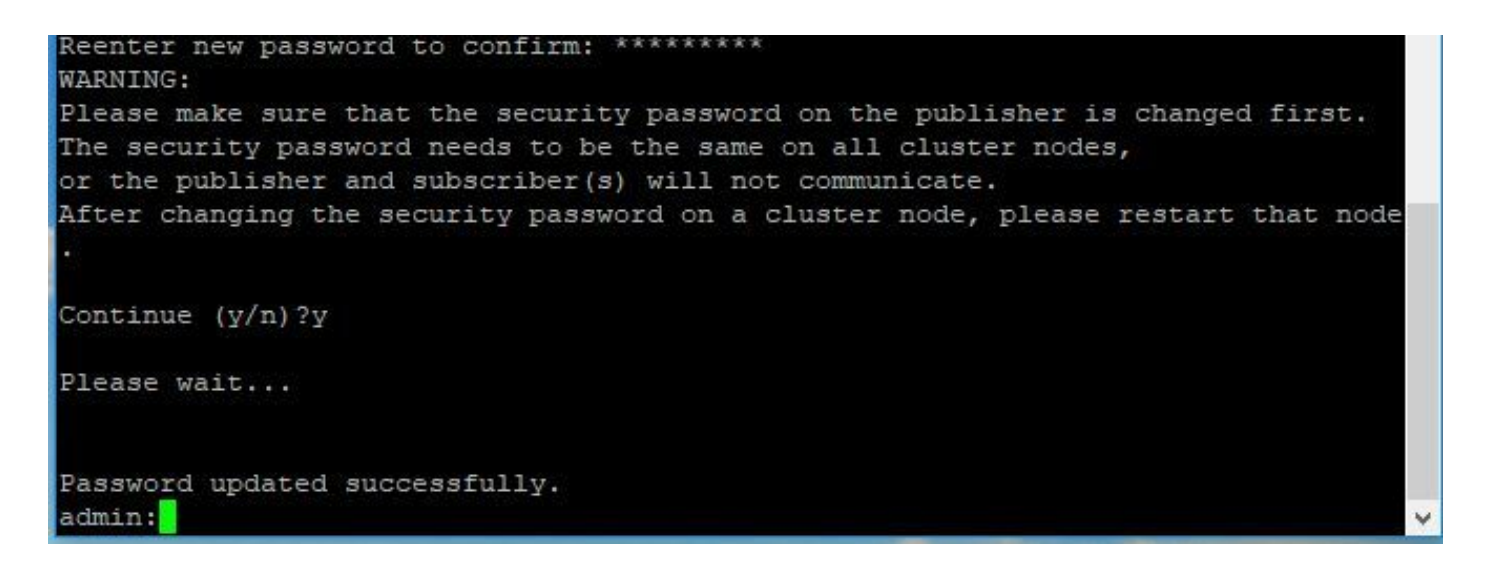

Para restablecer la contraseña de seguridad o administración del sistema operativo

Paso 1. Desde el cliente Vsphere, inicie sesión en la consola de CUCM con este nombre de usuario y contraseña: pwrecovery/pwreset. Aparece esta pantalla, como se muestra en la imagen:

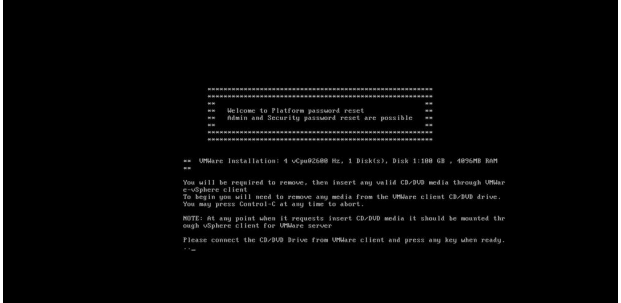

Paso 2. Para conectarse a la unidad de cd/dvd, puede seleccionar cualquier imagen ISO del almacén de datos. Esto no permite recrear imágenes de su CUCM, pero es solo para comprobar la conectividad de CUCM con el cliente de vm.

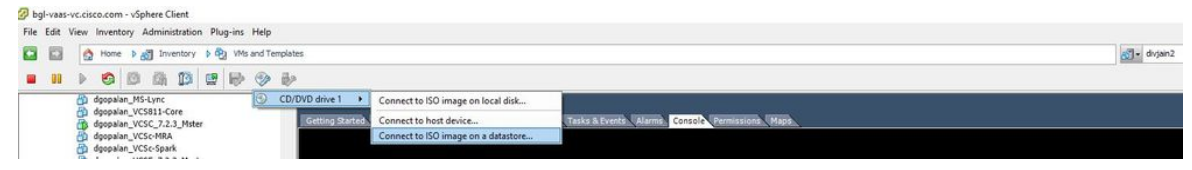

Paso 3. Después de seleccionar la imagen ISO, le pide que presione cualquier tecla. Una vez que se prueba, aparece un mensaje para quitar el iso.

| Co udinagas. | John - vapiele Cienc                                                                                                    |          |
|--------------|----------------------------------------------------------------------------------------------------|----------|
| File Edit V  | nventory Administration Plug-ins Help                                                                                                    |          |
|              | None > 3 3 Junentary > 0 2 1 Vite and Templates                                                                                                    | divjain2 |
|              |                                                                                                    |          |
|              | popular My Stark Control Control Contr |          |
|              | populari, UCS-69AA<br>populari, UCS-69Ak<br>2015, J. J. Alaster                                                                                                    |          |
|              | poshar, VCS-698A<br>opshar, VCS-692A<br>opshar, VCS-692A                                                                                                    |          |

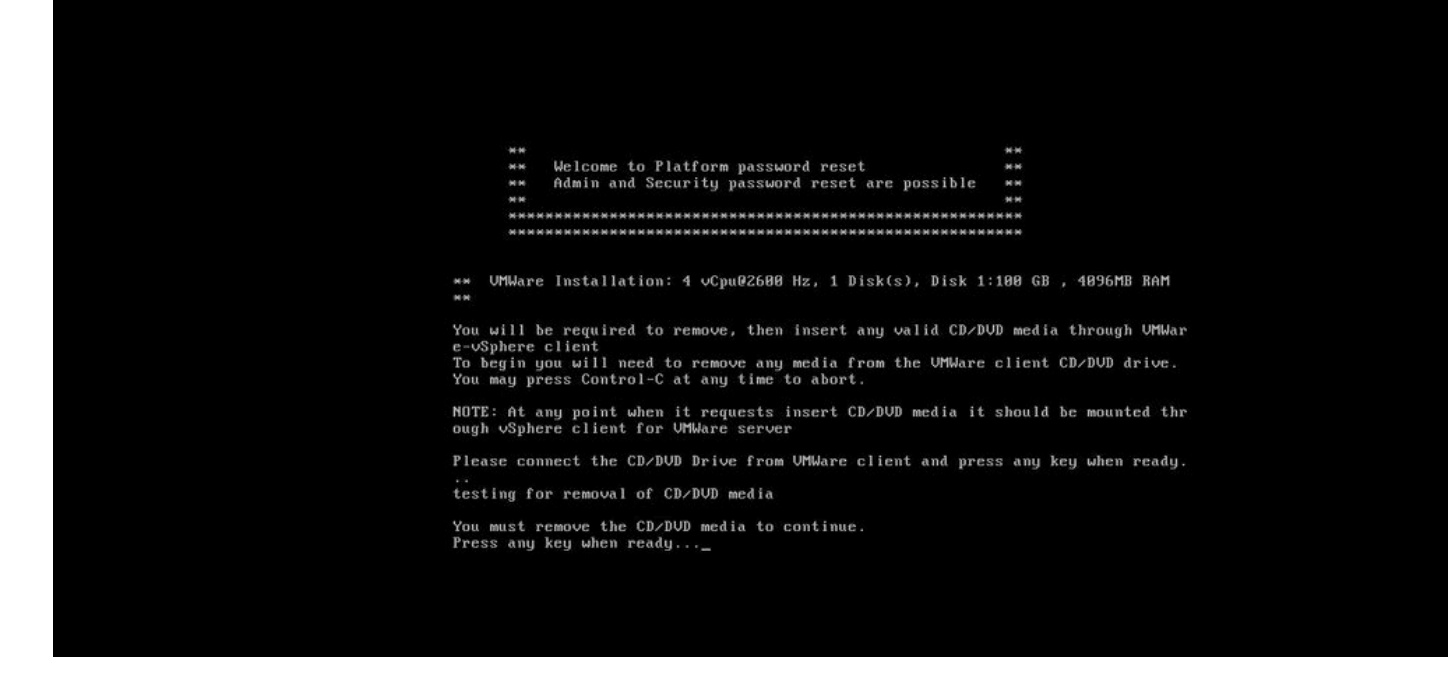

Paso 4. Pulse cualquier tecla para continuar. Tiene la opción de restablecer la contraseña de administrador del sistema operativo (introduzca una) o la contraseña de seguridad (introduzca

una).

Enter a for admin password reset. Enter a for scority password reset. Enter q to Quit.

Paso 5. Puede cambiar la contraseña según el administrador del sistema operativo o la seguridad.

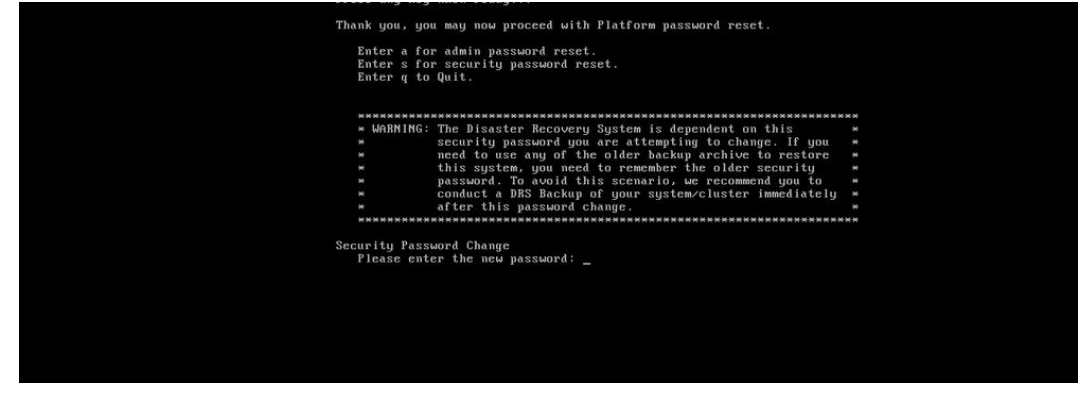

Nota: Realice una nueva copia de seguridad después de cambiar la contraseña de seguridad para evitar cualquier problema relacionado con la copia de seguridad o la restauración.

### Verificación

- Para la administración del sistema operativo, puede iniciar sesión en la página de administración del sistema operativo o de CLI para comprobar si la contraseña ha cambiado o no.
- Para la contraseña de seguridad, asegúrese de que todos los nodos del clúster se

autentican después de cambiar la contraseña mediante el comando: show network cluster.

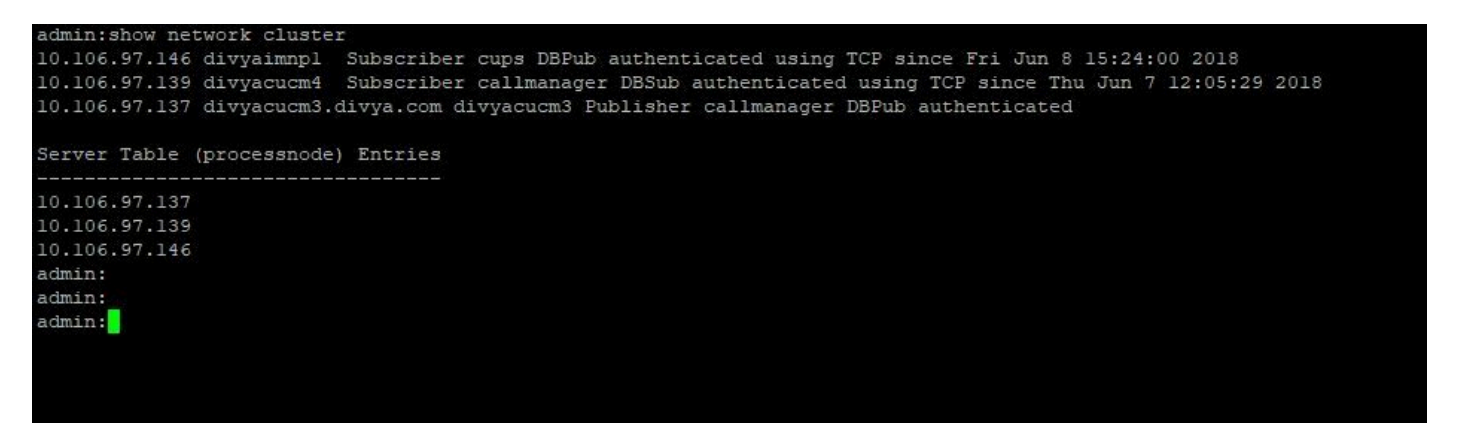

### Troubleshoot

Actualmente, no hay información específica disponible sobre cómo solucionar los problemas de esta configuración.

#### Acerca de esta traducción

Cisco ha traducido este documento combinando la traducción automática y los recursos humanos a fin de ofrecer a nuestros usuarios en todo el mundo contenido en su propio idioma.

Tenga en cuenta que incluso la mejor traducción automática podría no ser tan precisa como la proporcionada por un traductor profesional.

Cisco Systems, Inc. no asume ninguna responsabilidad por la precisión de estas traducciones y recomienda remitirse siempre al documento original escrito en inglés (insertar vínculo URL).